# GY7505 UART-I2C Module 产品使用说明书

产品型号: GY7505 UART-I2C Module

手册版本: V1.03

目 录

| -, | 产品简介3                                       |
|----|---------------------------------------------|
|    | 1.1 性能与技术指标                                 |
|    | 1.2 典型应用                                    |
|    | 1.3 通信协议转换                                  |
|    | 1.4 产品销售清单3                                 |
|    | 1.5 技术支持与服务                                 |
|    | 1.6 I2C 适配器产品定购信息                           |
| 二、 | 外形与接口描述                                     |
|    | 2.1 产品外形                                    |
|    | 2.2 引脚描述                                    |
|    | 2.3 封装尺寸                                    |
|    | 2.4 PIN 脚定义                                 |
| 三、 | 电气特性6                                       |
| 四、 | 串口波特率设置                                     |
| 五、 | 软件操作指令及举例7                                  |
|    | 5.1 Easy I2C 与 Timing I2C                   |
|    | <b>5.1.1 Esay I2C 模式</b>                    |
|    | <b>5.1.2 Timing I2C</b> 模式7                 |
|    | 5.2 串口命令详解                                  |
|    | 5.2.1 选择 I2C 工作模式                           |
|    | 5.2.2 获取 I2C 工作模式                           |
|    | 5.2.3 选择 I2C 当前通道号8                         |
|    | 5.2.4 获取 I2C 当前通道号9                         |
|    | 5.2.5 设置当前 I2C 通道的 I2C 速率                   |
|    | 5.2.6 获取当前 I2C 通道的 I2C 速率                   |
|    | 5.2.7 Easy I2C 写操作9                         |
|    | 5.2.8 Easy I2C 读操作9                         |
|    | <b>5.2.9</b> 产生 I2C 启动时序(Timing I2C 模式)10   |
|    | <b>5.2.10</b> 产生 I2C 字节写时序(Timing I2C 模式)10 |
|    | <b>5.2.11</b> 产生 I2C 字节读时序(Timing I2C 模式)10 |
|    | <b>5.2.12</b> 产生 I2C 停止时序(Timing I2C 模式)11  |
|    | 5.3 常见问题现象                                  |
| 六、 | 利用 VCI_GYI2C 库函数二次开发 11                     |
| 七、 | 应用系统示意图12                                   |

## 一、产品简介

#### 1.1 性能与技术指标

- 1) UART 串口转 I2C 总线接口, 1路 I2C 接口输出。
- 2)标准的 I2C 主机接口, Master 方式, 兼容 SMbus 协议;
- 3) 串口 TXD 和 RXD 信号为 TTL 电平,可进行 RS232 电平转换后与 PC 串口相连。
- 4) 电源输入: +5V
- 5) I2C 接口信号:SCL,SDA,GND
- 6) 输出信号 3.3V TTL, 输入 5VTTL 可承受。
- 7) 串口速率硬件设置,支持9600、119200、57600、115200bps
- 8) I2C 总线速率软件设置, 支持 1k-800khz。
- 9) 支持一体化傻瓜式读写模式(Easy I2C),以及分步 I2C 时序控制读写模式(Timing I2C)。
- 10) 支持通过串口软件指令控制 I2C 接口的读写操作,进行二次开发。
- 11) 支持通过调用 VCI\_GYI2C 的 DLL 库函数,进行二次开发。

#### 1.2 典型应用

为电脑或主控板增加 I2C 总线接口;

通过 UART 串口进行 I2C 接口测试;

I2C 接口的元器件寄存器读写;

I2C 接口的 EEPROM 读写;

适用于 PC 以及嵌入式系统的串口转 I2C 需求;

封装较小,可以作为一颗芯片焊接或安装到用户的 PCB 板上。

#### 1.3 通信协议转换

UART 串口与 I2C 总线接口转换。

#### 1.4 产品销售清单

UART-I2C 转换器一只;

光盘1张(包括用户手册,相关资料等);

#### 1.5 技术支持与服务

货到 10 日内,用户不满意,无条件退货。一年内免费维修更换。 Mail: <u>support315@glinker.cn</u> 网址: <u>www.glinker.cn</u>

### 1.6 I2C 适配器产品定购信息

| 型号      | 名称                | I2C 通道数 | I2CTools 软件 | VCI_GYI2C |
|---------|-------------------|---------|-------------|-----------|
|         |                   |         |             | 库文件       |
| GY7501  | USB-I2C Adapter   | 1       | 支持          | 支持        |
| GY7512  | USB-I2C Adapter   | 2       | 支持          | 支持        |
| GY7505  | UART-I2C Module   | 1       | 支持          | 支持        |
| GY7506  | RS232-I2C Module  | 1       | 支持          | 支持        |
| GY7601  | RS232-I2C Adapter | 1       | 支持          | 支持        |
| GY7602  | RS232-I2C Adapter | 2       | 支持          | 支持        |
| G Y7604 | RS232-I2C Adapter | 4       | 支持          | 支持        |
| GY7608  | RS232-I2C Adapter | 8       | 支持          | 支持        |

## 二、外形与接口描述

### 2.1 产品外形

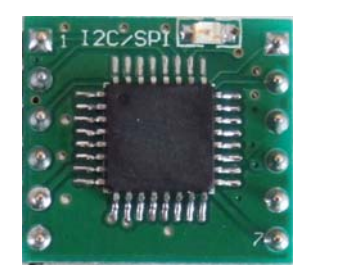

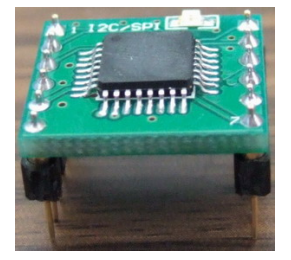

### 2.2 引脚描述

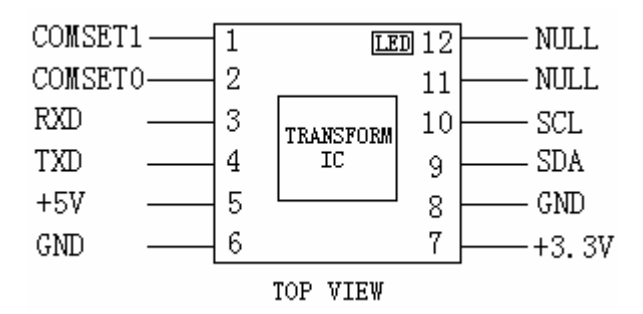

### 2.3 封装尺寸

| Name | mil (英制) | mm(毫米) |          |
|------|----------|--------|----------|
| А    | 680      | 17.272 |          |
| В    | 620      | 15.748 | Å GY7505 |
| С    | 600      | 15.24  |          |
| D    | 100      | 2.54   |          |
| Е    | 500      | 12.7   |          |

### 2.4 PIN 脚定义

| 引脚序号 |         | 输入输出 | 描述                      |
|------|---------|------|-------------------------|
| PIN1 | COMSET1 | Ι    | 串口波特率设置1(见后文描述)         |
| PIN2 | COMSET0 | Ι    | 串口波特率设置0(见后文描述)         |
| PIN3 | RXD     | Ι    | 串口输入信号,由模块接收数据引脚,TTL 电平 |
| PIN4 | TXD     | 0    | 串口输出信号,由模块发送数据引脚,TTL 电平 |
| PIN5 | VDD     |      | 电源输入                    |

| PIN6  | GND   |     | 电源地                              |
|-------|-------|-----|----------------------------------|
| PIN7  | +3.3V |     | 地转换器提供的 3.3V 输出,如果不用,则将其悬空       |
| PIN8  | GND   |     | 信号                               |
| PIN9  | SDA   | I/O | I2C 接口数据信号,模块内部 2.7K 电阻已上拉到 3.3V |
| PIN10 | SCL   | 0   | I2C 接口时钟信号,模块内部 2.7K 电阻已上拉到 3.3V |
| PIN11 | NULL  |     | 空                                |
| PIN12 | NULL  |     | 空                                |

## 三、电气特性

|     | Min  | Normal | Max   | 备注             |
|-----|------|--------|-------|----------------|
| VDD | 4.5V | 5V     | 5.5V  | 电源输入           |
| VOH | 3.0V | 3.25V  | 3.35V | 输出             |
| VOL |      |        | 0.4V  |                |
| VIH | 2.0V |        | 5.5V  | 输入时,5V 可承<br>受 |
| VIL |      |        | 0.8V  |                |

## 四、串口波特率设置

| COMSET1         | COMSET0 | I2C 速率 |  |
|-----------------|---------|--------|--|
| 0               | 0       | 9600   |  |
| 0               | 1       | 19200  |  |
| 1               | 0       | 57600  |  |
| 1               | 1       | 115200 |  |
| 备注:引脚悬空为高电平,1状态 |         |        |  |

### 五、软件操作指令及举例

#### 建议用户编程时采用 VCI\_GYI2C 的库函数来编写自己的界面应用程序,会更加简便。

当然通过如下串口指令也可以,步骤较多,稍显繁琐。

对模块的参数设置以及读写 I2C 从设备,均通过输入串口命令数据来进行。(电脑上可用串口调 试助手等串口软件测试,8 个数据位,1 个停止位,无奇偶校验,串口波特率选被设置的值,如果 COMSET0,COMSET1 引脚悬空,则是 115200bps)

I2C 转换器上电后的默认参数:

工作模式: EasyI2C 模式

I2C 通道号: 0 号通道

I2C 时钟频率: 200khz

#### 5.1 Easy I2C 与 Timing I2C

所有 GY7XXX 系列的 I2C 转换器/模块支持两种读写操作模式。

#### 5.1.1 Esay I2C 模式

可直接通过命令或函数读写数据,无须考虑去产生 I2C 的时序。

工作过程:转换器/模块得到该命令以后,进行解析,然后启动内部的 I2C 读写控制时序,将上 位机要求的操作完成以后,再将结果返回给上位机

优点:该方式简单方便,快速,推荐使用。用户不需要了解 I2C 时序协议。

I2C 时钟频率从 1k-800khz 可设置。

局限性:受内部缓冲区的限制,一次命令最多读出来的数据为 512 个,一次最多写入的数据为 520 个(包含命令字)。

#### 5.1.2 Timing I2C 模式

I2C 时序由上位机软件或命令来控制,分如下4种命令。

1)产生 I2C 启动时序状态。

2)写入8个bit,即一个字节,之后获取并返回ACK状态

3)读出 8 个 bit, 即一个字节, 之后给出 ACK 或 NACK

4)产生 I2C 停止时序状态

优点:用户通过上位机软件自行控制 I2C 的时序,时序完全透明开放。可读写的长度不受限制, 由用户控制。

局限性:步骤繁琐,用户需要熟悉 I2C 时序才能使用该方式。

来回通信握手判断,对速度有影响。

I2C 时钟频率可设置的范围: 1k-235khz 可设置

#### 5.2 串口命令详解

#### 命令字汇总如下:

| #define CMD_SET_MODE     | 0x10 | //0~EasyI2C 模式,1~TimingI2C 模式  |
|--------------------------|------|--------------------------------|
| #define CMD_GET_MODE     | 0x11 | //0~EasyI2C 模式,1~TimingI2C 模式  |
| #define CMD_SET_CHANNEL  | 0x40 | //选择当前 I2C 通道号                 |
| #define CMD_GET_CHANNEL  | 0x41 | //查询当前 I2C 通道号                 |
| #define CMD_SET_CLKVALUE | 0x42 | //设置 I2C 时钟频率,单位 KHZ           |
| #define CMD_GET_CLKVALUE | 0x43 | //查询 I2C 时钟频率,单位 KHZ           |
| #define CMD_SEND_DATA    | 0x44 | //EasyI2C 模式的读写命令字             |
| #define CMD_SET_STA      | 0x60 | //TimingI2C 模式,产生 I2C 启动时序     |
| #define CMD_WRITE_BYTE   | 0x61 | //TimingI2C 模式,产生 I2C 写一个字节的时序 |
| #define CMD_READ_BYTE    | 0x62 | //TimingI2C 模式,产生 I2C 读一个字节的时序 |
| #define CMD_SET_STO      | 0x63 | //TimingI2C 模式,产生 I2C 停止时序     |

#### (以下命令字和数据都为16进制表示)

#### 5.2.1 选择 I2C 工作模式

#### 5.2.2 获取 I2C 工作模式

| #define CMD_GET_ MOD | )E 0x11//查询当前 I2C 工作模式 |
|----------------------|------------------------|
| 格式:命令字11             |                        |
| 返回值:当前 I2C 工作模       | 武                      |
| 举例:                  |                        |
| 11 返回值 00            | 当前为 Easy I2C 读写模式      |
| 11 返回值 01            | 当前为 Timing I2C 模式      |

#### 5.2.3 选择 I2C 当前通道号

#define CMD\_SET\_CHANNEL 0x40 //选择当前 I2C 通道号
(执行命令后,内部 I2C 引脚重新配置)
格式:命令字 40 + 需要选择的 I2C 通道号
举例:
40 00 选择 0 号 I2C 通道作为当前通道

40 03 选择 3 号 I2C 通道作为当前通道

返回值: AA

默认设置:如果不进行此设置,则默认为00

#### 5.2.4 获取 I2C 当前通道号

 #define CMD\_GET\_CHANNEL 0x41
 //查询当前 I2C 通道号

 格式: 命令字 41
 返回值: 当前工作的 I2C 通道号

 举例:
 41
 返回值 01
 当前工作的通道索引号为 01 , 即第 01 路 I2C 接口

#### 5.2.5 设置当前 I2C 通道的 I2C 速率

 #define CMD\_SET\_CLKVALUE 0x42
 //设置 I2C 时钟频率,单位 KHZ

 格式:命令字42 +速率的高字节+速率的低字节

 举例:

 42 00 64
 将当前 I2C 通道的速率设置为 0x0064 即 100khz

 42 01 90
 将当前 I2C 通道的速率设置为 0x0190 即 400khz

 返回值:AA
 默认设置:如果不进行此设置,则默认为 00 64, 即 100khz

#### 5.2.6 获取当前 I2C 通道的 I2C 速率

| #define | e CMD_GET_CLKVALUE | E 0x43 | //查询 I2C 时转 | 中频率,国    | 单位 KHZ   |
|---------|--------------------|--------|-------------|----------|----------|
| 格式:     | 命令字 43 举例:         |        |             |          |          |
| 43      | 返回值 00 64          | 当前 I2C | 通道的速率为      | 0x0064 🖡 | 印 100khz |
| 43      | 返回值 01 90          | 当前 I2C | 通道的速率为      | 0x0190   | 即 400khz |

#### 5.2.7 Easy I2C 写操作

#define CMD\_SEND\_DATA 0

0x44 //EasyI2C 模式的读写命令字

格式:

| 命令字 | 设备地址+R/W       | ROM 地址,数据              |
|-----|----------------|------------------------|
| 44  | 7 位设备地址+读写位为 0 | 依次写入内部 ROM 或寄存器的 地址和数据 |

注: 一个命令帧的总长度最大为 260 个字节

举例: (slaveaddress+W =0xA0 )

| 44 A0 00 33 44 | 返回值 0xAA | 依次写入地址00, | 数据 33,44。 |
|----------------|----------|-----------|-----------|
| 44 A0 00       | 返回值 0xAA | 只写入地址 00  |           |
|                | 返回值 0xBB | 错误        |           |

#### 5.2.8 Easy I2C 读操作

#define CMD\_SEND\_DATA 0x44 //EasyI2C 模式的读写命令字

格式:

| 命令字 | 设备地址+R/W       | ROM 地址      | 长度(该命令帧的最后一 |  |
|-----|----------------|-------------|-------------|--|
|     |                |             | 个字节)        |  |
| 44  | 7 位设备地址+读写位为 1 | 一般有 1-2 个字节 | 希望读的个数减1    |  |

举例: (slaveaddress+R =0xA1 )

| 44 A1 FF            | 直接启动读,正常会返回值 256 个数据 可读出 256 个(0xFF+1)字节。 |  |  |  |  |
|---------------------|-------------------------------------------|--|--|--|--|
| 44 A1 00 FF         | 随机读(random read)                          |  |  |  |  |
|                     | I2C 接口会先写地址 00, 然后从该地址读, 要求读数据个数 256。     |  |  |  |  |
| 正常会返回值 256 个所读到的数据。 |                                           |  |  |  |  |
| 44 A1 00 00 07      | 随机读(random read)                          |  |  |  |  |
|                     | I2C 接口先写地址 00 00, 然后从该地址读, 要求读数据个数 8,     |  |  |  |  |
|                     | 正常会返回值8个所读到的数据。                           |  |  |  |  |
|                     | 返回值 0xBB 错误                               |  |  |  |  |

#### 5.2.9 产生 I2C 启动时序(Timing I2C 模式)

 #define CMD\_SET\_STA
 0x60
 //TimingI2C 模式,产生 I2C 启动时序

 格式:命令字 60
 举例:

 60
 执行命令后,会在当前 I2C 通道上产生 I2C 启动时序波形

 返回值:AA

#### 5.2.10 产生 I2C 字节写时序(Timing I2C 模式)

#define CMD\_WRITE\_BYTE 0x61 //TimingI2C 模式,产生 I2C 写一个字节的时序
 格式:命令字 61 + 待写字节(8 个 bit)
 返回值:该字节写入后,获得的 ACK 状态。1 表示得到了 ACK,0表示得到 NACK。

举例:

61 A0 执行命令后,会在当前 I2C 通道产生 I2C 时序将内容 A0 串行移出。

返回值:1 表示得到了 ACK。说明上位机可继续发写命令

#### 5.2.11 产生 I2C 字节读时序(Timing I2C 模式)

#define CMD\_READ\_BYTE 0x62 //TimingI2C 模式,产生 I2C 读写一个字节的时序 格式:命令字 62 +(读字节后的需要给出的 ACK 命令)

1表示读字节完成后给 ACK,0表示读字节完成后给 NACK。

返回值:读出的一个字节数据。

举例:

6201 读完一个字节后,给ACK允许继续传输。

返回值:1 表示得到了 ACK。上位机可继续发写命令

#### 5.2.12 产生 I2C 停止时序(Timing I2C 模式)

#define CMD\_SET\_STO 0x63 //TimingI2C 模式,产生 I2C 停止时序
格式:命令字 63
举例:
63 执行命令后,会在当前 I2C 通道上产生 I2C 停止时序
返回值: AA

#### 5.3 常见问题现象

如果从串口发送指令后,无任何返回结果,请检查以下问题:

- 1) +5V 电源是否接入正确?
- COMSET0,1 的设置,以及上位机的串口波特率是否设置正确? 如果这两个脚都悬空,则默认串口波特率为 115200。
- 3) 串口 TXD, RXD 信号连接是否正确, 有无接反?

如果返回结果或返回值有问题,则检查以下问题:

- 1) SCL, SDA 信号和从设备的连接是否正确和接触可靠?
- 2) 操作指令是否正确?从设备的物理地址是否输入正确?
- 3) 设备地址+(R/W)时,读写是否区分正确? 举例:7位从设备地址1010000 读操作,地址+R/W字节设置成0xA1 写操作,地址+R/W字节设置成0xA0

## 六、利用 VCI\_GYI2C 库函数二次开发

用户除了本文第五节所描述的直接用串口命令方式外,还可以用 VC,VB,Delphi 等工具调用我们 提供的库文件进行二次软件开发。这种直接调用接口转换函数的方式会更加方便用户的软件开发。 库文件: VCI\_GYI2C.DLL,VCI\_GYI2C.LIB,SiUSBXp.DLL,VCI\_GYI2C.H

函数详解见另外的专门文档 GYI2C\_Develop\_Manual。

## 七、应用系统示意图

主控制器可以是电脑或者带 UART 串口的单片机/嵌入式系统板卡。

I2C从设备一般是带 I2C或 SMBUS 接口的芯片或设备。

GY7505 是 UART 转 I2C 接口模块, 该模块在经过 RS232 电平转换后与 GY7506 功能完全一样。 GY7506 是 RS232 转 I2C 接口模块。

GY7505/GY7506 因封装较小,可以作为一颗芯片焊接或安装到用户的 PCB 板上。

GY760X 是 RS232 转 1-8 路 I2C 接口板。

系统的连接请参考下图:

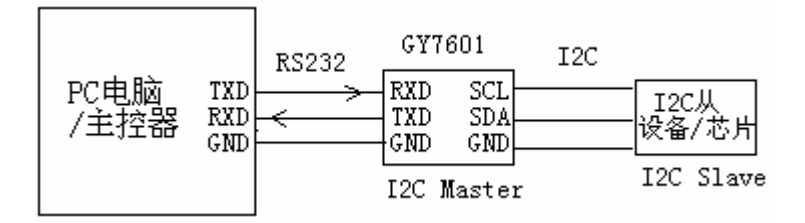

图 7.1 GY7506/GY7601 I2C 应用示意图

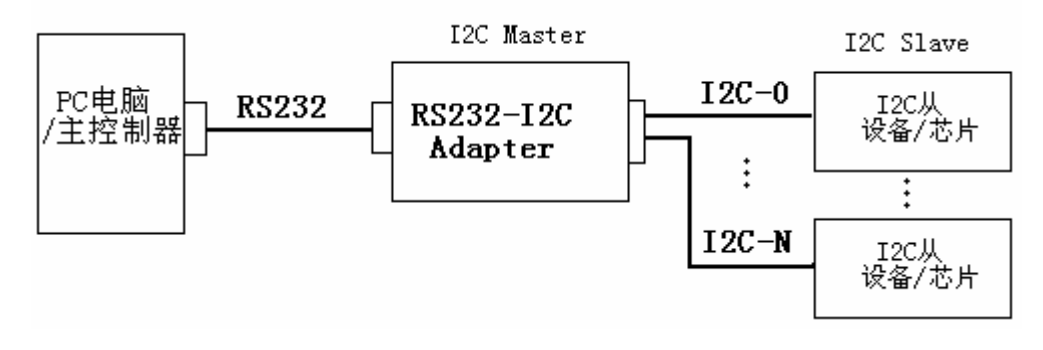

图 7.2 GY760X RS232 转 1~8 路 I2C 应用示意图

## 八、附录: AT24CXX 芯片参数

下面给出了 24CXX 系列 I2C 器件的主要参数,其他 I2C 接口器件请参考其手册。

| 芯片型号       | Device Adress      | 读写 ROM 地址宽度 | 最大页写能力 |  |
|------------|--------------------|-------------|--------|--|
| 24c01~02   | 1010 A2 A1 A0 R/W  | 单字节地址       | 8 字节   |  |
| 24c04      | 1010 A2 A1 P0 R/W  | 单字节地址       | 16 字节  |  |
| 24c08      | 1010 A2 P1 P0 R/W  | 单字节地址       | 16 字节  |  |
| 24c16      | 1010 P2 P1 P0 R/W  | 单字节地址       | 16 字节  |  |
| 24c32~64   | 1010 A2 A1 A0 R/W  | 2字节地址       | 32 字节  |  |
| 24c128~256 | 1010 A0 A1 A0 R/W  | 2字节地址       | 64 字节  |  |
| 24c512     | 1010 A2 A1 A0 R/W  | 2字节地址       | 128 字节 |  |
| 24c1024    | 1010 A 0 A1 P0 R/W | 2字节地址       | 256 字节 |  |
|            |                    |             |        |  |
|            |                    |             |        |  |

备注: A0-A2 是芯片引脚设置的地址, P0-P2 是内部页地址。每个设备地址只能标识 256 字节的数据空间。